①JSPO指導者マイページにログインし、トップページを表示する ②左側メニューバー「資格を取得する」より「免除申請」をクリックする

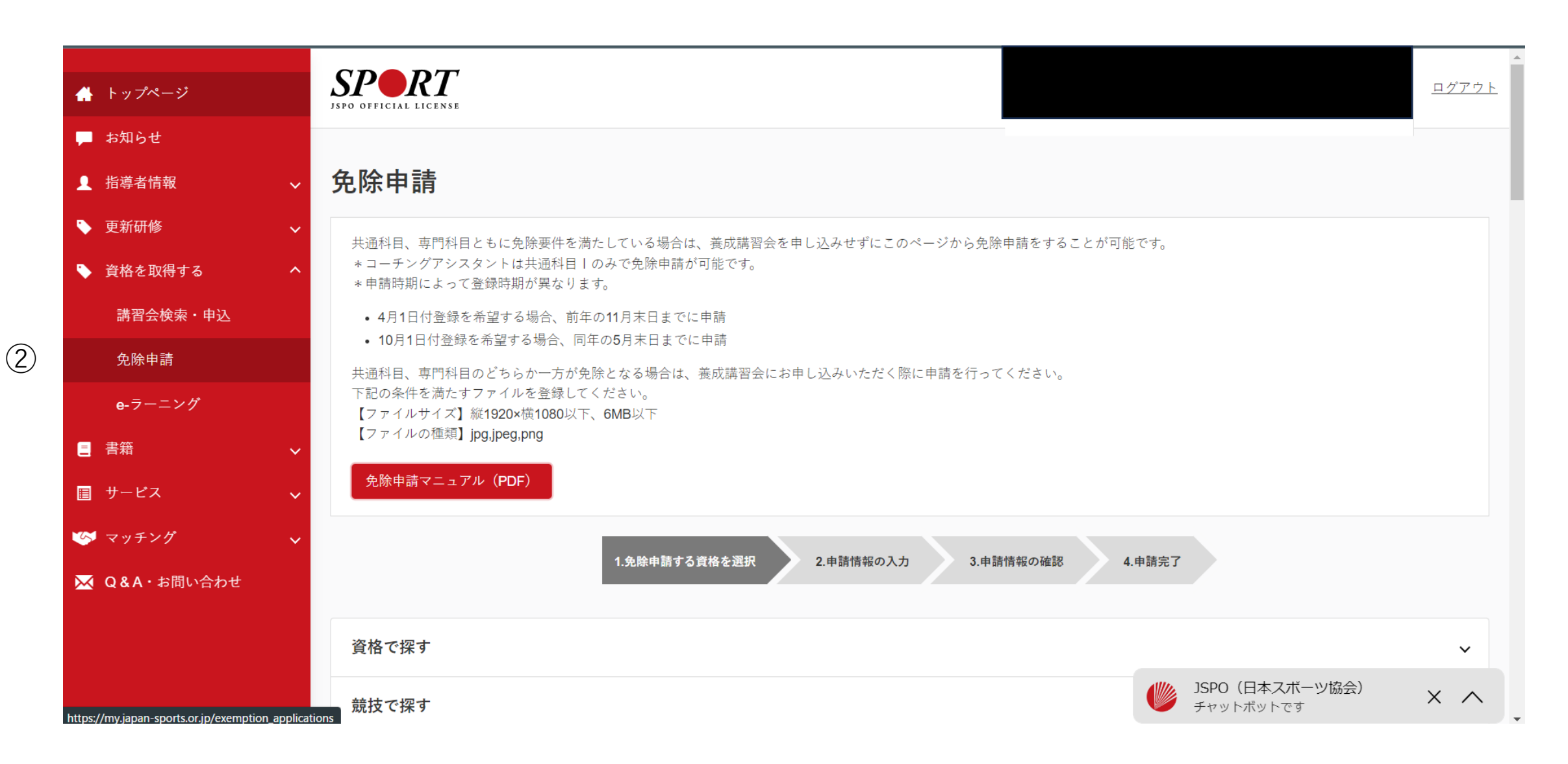

| 🔺 トップページ                                |              | <u>テニスコーチ1</u>                                   |
|-----------------------------------------|--------------|--------------------------------------------------|
| 📁 お知らせ                                  |              |                                                  |
| ▲ 指導者情報                                 | ~            | <u>テニスコーチ2</u>                                   |
| ▶ 更新研修                                  | ~            | バレーボールコーチ1                                       |
| 🏷 資格を取得する                               | ~            |                                                  |
| 講習会検索・申込                                |              | 体操コーチ1                                           |
| 免除申請                                    |              |                                                  |
| e-ラーニング                                 |              | <u> スケートコーチ2</u> (3)右側画面より「スケートコーチ2」を選択する。       |
| ■ 書籍                                    | ~            | <u>セーリングコーチ1</u>                                 |
| ■ サービス                                  | ~            |                                                  |
| ー<br>🤒 マッチング                            | ~            | <u>軟式野球コーチ1</u>                                  |
| 🔀 Q&A・お問い合わせ                            |              | <u>柔道コーチ1</u>                                    |
| https://mv.iapan-sports.or.in/evemption | applications | <u>ソフトボールコーチ1</u><br>(new2license id=189)<br>メ ヘ |

## ④必要事項を記入、必要書類を添付し、「確認」に進み、申請する。

| A トップページ                 | 免除申請                                                                                                    |
|--------------------------|----------------------------------------------------------------------------------------------------|
| <ul> <li>お知らせ</li> </ul> | ,<br>一一一一一一一一一一一一一一一一一一一一一一一一一一一一一一一一一一一一                                                                    |
| ·<br>▲ 指導者情報 ~ ~         | ○ 日本スポーツ協会公認スポーツ指導者資格                                                                                        |
| ▶ 更新研修 🗸 🗸               | <b>資格名</b> 例)水泳コーチ1 等                                                                                        |
| 🔖 資格を取得する 🛛 🗸 🗸          | 〇 スポーツリーダー認定証/スポーツ少年団認定員認定証 *添付書類必須       〇 共通利日体了証明書 ***(す書類)/2                                             |
| ■ 書籍 ✓                   | <ul> <li>○ 天迎社日 ◎ J 証 切音 * 添付書類必須</li> <li>○ その他の免除対象資格 *添付書類必須</li> </ul>                                   |
| 目 サービス 🗸 🗸               | <b>資格名</b> 例)健康運動指導士 等                                                                                       |
| 🧐 マッチング 🗸 🗸              | ,<br>一一事門科目免除理由<br>————————————————————————————————————                                                      |
| 🔀 Q&A・お問い合わせ             | 免除対象資格 *添付書類必須                                                                                               |
|                          | <b>資格名</b> 例)基礎水泳指導員 等                                                                                       |
|                          | 添付書類                                                                                                    |
|                          | ファイルを選択<br>選択されていません                                                                                         |
|                          | +追加                                                                                                    |
|                          | 下記の条件を満たすファイルを登録してください。         【ファイルサイズ】縦1920×横1080以下、6MB以下         【ファイルの種類】jpg,jpeg,png         チャットボットです |